# RASPBERRY PI Un PC pédagogique pour (deuxième partie)

BRUNO GUILBERT<sup>[1]</sup>

Dans la première partie de l'article (voir Technologie n° 189, janvier-février 2014), nous présentions la carte Raspberry Pi et l'installation de son système d'exploitation Raspbian. Dans cette deuxième partie, nous vous proposons d'utiliser notre carte RPi dans une application concrète.

application relative à la régulation de température permet de poser les bases d'une exploitation pédagogique de la carte à un niveau BTS. La régulation de la température d'un appareil de chauffage électrique peut se faire de plusieurs façons : soit par thermostat, soit par régulateur PID (proportionnel intégral dérivé), ou encore par procédé thermocyclique. Nous avons choisi la plus simple : la régulation en TOR (tout ou rien) par thermostat (un prochain article abordera un autre type de régulation qui permet d'obtenir plus de précision entre la consigne et la température réelle).

Le choix de cette application pédagogique concorde avec le référentiel du BTS SN dans le cadre d'interventions que le futur technicien pourra effectuer soit dans des phases de test, soit dans des phases de mise au point de systèmes numériques.

#### Mise en place du RPi sur le réseau Ethernet

Une fois notre problème posé, il nous faut la carte et la version Debian pour Raspberry Pi, nommée Raspbian. Ce système d'exploitation a pu être mis en place à l'aide de l'outil Noobs, un assistant qui permet d'installer un ou plusieurs systèmes d'exploitation sur une carte mémoire de type SD qui se logera dans la RPi.

L'accès au RPi se fait par son interface Ethernet après y avoir paramétré une IP fixe. Pour réaliser cette opération, il faut un écran et un clavier directement connectés au RPi **1**. Pour des raisons d'ergonomie, nous le placerons dans un boîtier de protection. Il suffira ensuite de l'alimenter et de le brancher au réseau Ethernet.

La configuration peut se faire aussi bien à domicile que dans une salle de cours. Nous partons du principe

[1] Professeur en STS IRIS au lycée Jacquard de Paris (75019).

mots-clés hardware, projet, système d'exploitation programmation

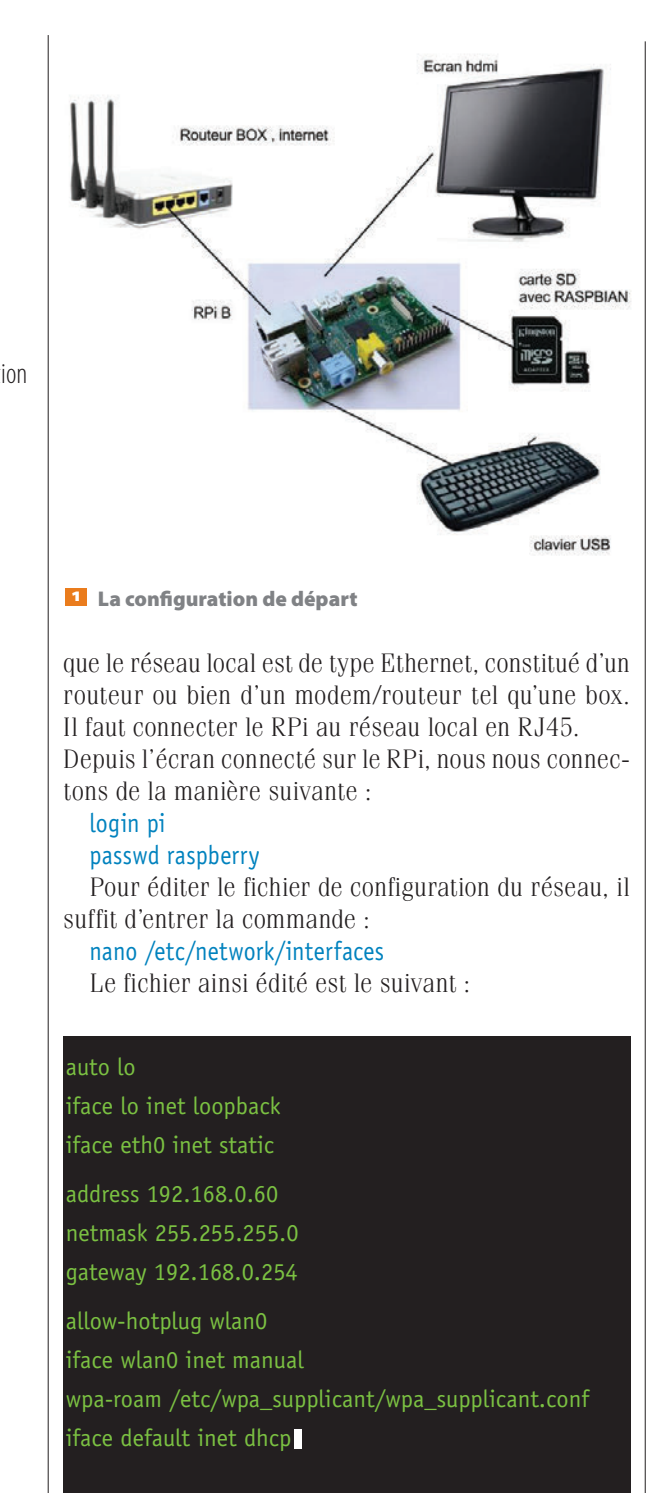

# moins de 100 euros

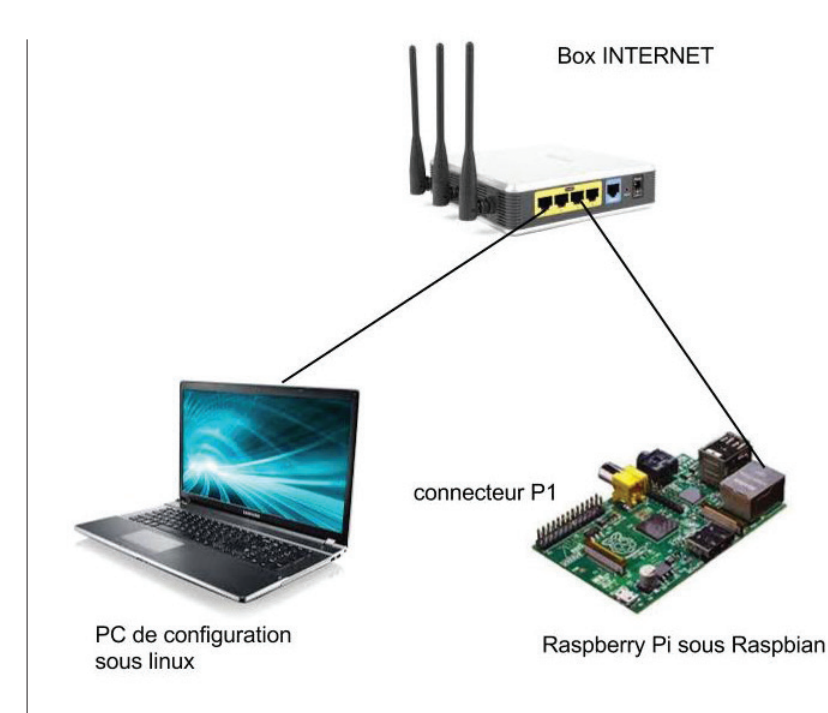

**2** La configuration de travail

La ligne, notée « address », contient l'adresse IP fixe que nous avons choisie pour le RPi, dans notre cas il s'agit de l'adresse 192.168.0.60. Attention, selon l'opérateur, le type d'adresse ne sera pas le même (par exemple : 192.168.0.60 pour un abonné Free et 192.168.1.60 pour un abonné Orange). Après un redémarrage, l'adresse du RPi dans le réseau Ethernet sera donc 192.168.0.60, le masque de sous-réseau sera 255.255.255.0, et la passerelle 192.168.0.254. Selon les box, les passerelles utilisées peuvent être 192.168.1.1 ou 192.168.0.254.

Après le redémarrage via la commande sudo reboot, le RPi sera accessible depuis le réseau sur n'importe quel ordinateur muni d'un système d'exploitation de type Linux permettant de saisir la commande SSH. À ce stade, l'écran et le clavier dédié initialement connectés ne sont plus nécessaires 2.

Une fois la carte reliée au réseau local, il faut la mettre sous tension, attendre un peu, puis allumer l'ordinateur. Enfin, il faut la commande suivante dans un terminal (voir *Technologie* n° 189, janvier-février 2014) : ssh pi@192.168.0.60, Le résultat obtenu est le suivant :

pruno@bruno-HP-ProDesk-600-G1-TWR:~\$ ssh pi@192.168.0.60

The authenticity of host '192.168.0.60 (192.168.0.60)' can't be established.

ECDSA key fingerprint is 13:0b:b4:f1:9e:5e:3b:16:5a:85:d0:4e:7e:15:66:8b.

Are you sure you want to continue connecting (yes/no)? yes

Warning: Permanently added '192.168.0.60' (ECDSA) to the list of known hosts.

pi@192.168.0.60's password:

Linux raspberrypi 3.12.28+ #709 PREEMPT Mon Sep 8 15:28:00 BST 2014 armv6l

The programs included with the Debian GNU/Linux system are free software;

the exact distribution terms for each program are described in the

individual files in /usr/share/doc/\*/copyright.

Debian GNU/Linux comes with ABSOLUTELY NO WARRANTY, to the extent

permitted by applicable law.

Last login: Tue Sep 9 08:10:46 2014

pi@raspberrypi ~ \$

Dorénavant, nous disposons d'un RPi accessible à distance depuis un PC connecté sur le même réseau local, condition nécessaire pour recevoir un capteur de température.

#### Mise en place du capteur de température

Nous avons choisi un capteur de température standard, le plus couramment utilisé, à savoir le DS18B20 **3**. Cette sonde de température offre une précision de +/-0,5 °C sur la plage de -10 °C à +85 °C, précision suffisante pour une application de chauffage domestique comme dans notre étude.

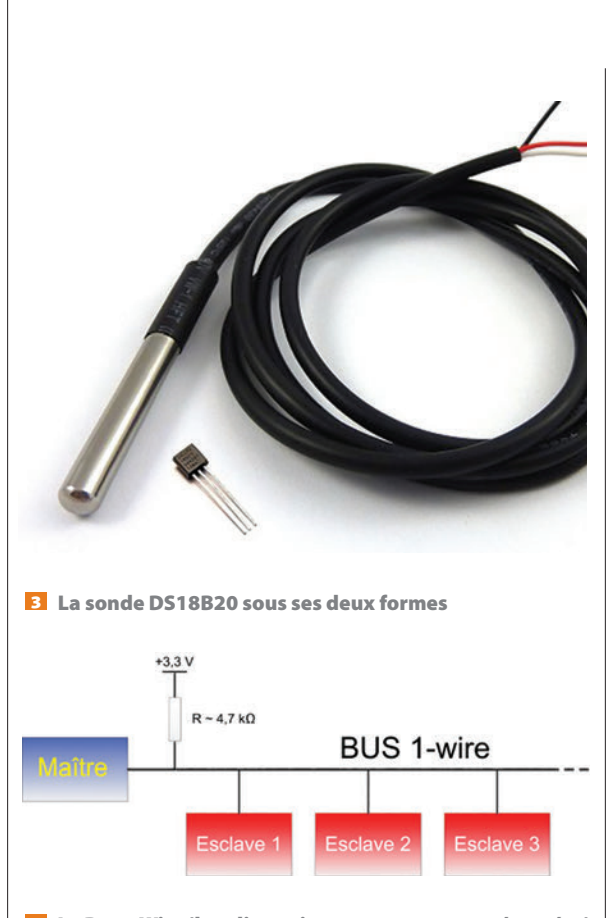

4 Le Bus 1 Wire (les alimentions ne sont pas représentées)

La sensation de froid ou de chaud apparaît à condition que les variations de température soient au moins de 6 °C par minute. Si la variation de température est plus lente, l'écart thermique peut devenir très important avant que nous ne ressentions un changement de température. Notre régulateur ne devra pas provoquer ce genre de variation.

Pour exploiter cette sonde, nous la placerons sur un bus 1-Wire 4 qui servira uniquement de support au transport des données. Il est câblé sur la ligne GPIO 4. Deux fils supplémentaires sont nécessaires pour alimenter le capteur, ce qui implique l'usage de trois fils en tout. Préférer la version sonde plutôt que la version composant électronique, mais, pour ceux qui le souhaitent, le brochage des composants électroniques est présenté en **5**.

Pour un câblage en version sonde, le fil rouge est le VDD (+3.3V), le noir GND et le blanc DO In/Out.

Notre RPi pilote la sonde; elle prendra ici le rôle de maître. Le capteur de température, quant à lui, jouera le rôle d'esclave. Ce dernier est prévu pour fonctionner de 3.0 à 5.0 volt le RPi fonctionnant en 3.3 volt, son alimentation convient donc pour le capteur. La résistance de 4.7 kΩ préconisée par le Dallas (le constructeur du DS18B20) est une « résistance de niveau » ou un « rappel au niveau haut » (en langage d'électronicien : une « résistance de tirage au niveau haut » ou « de Pull-UP ») 4.

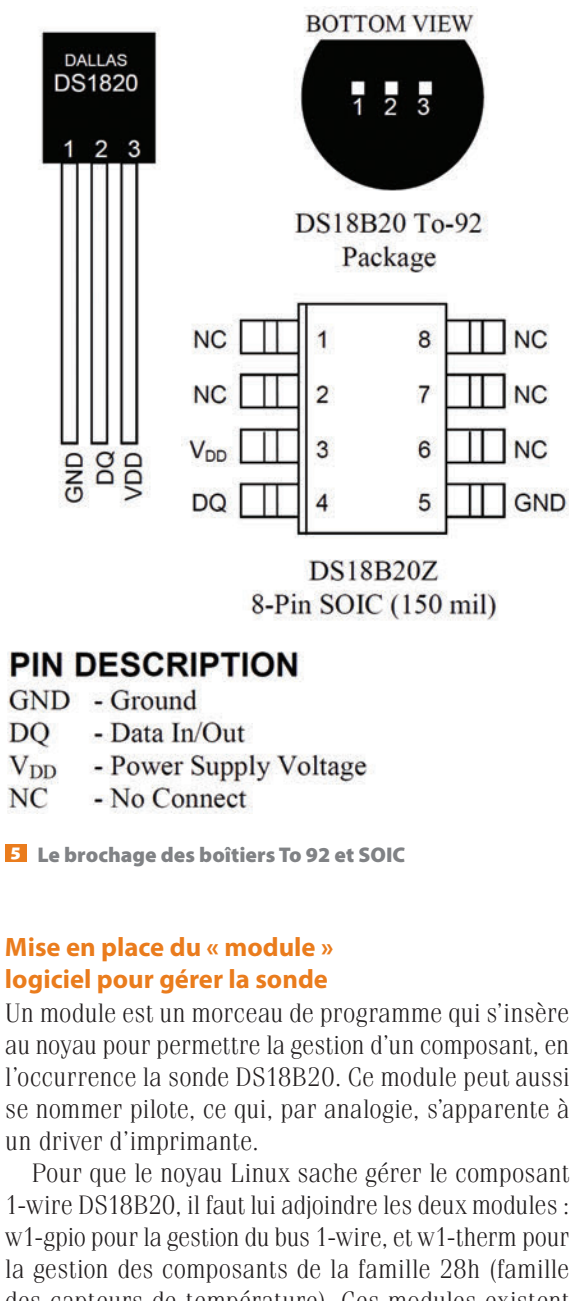

des capteurs de température). Ces modules existent nativement dans le système de fichier du RPi, mais ils ne sont pas chargés.

En figure **a** la procédure pour charger un module avec la fonction modprobe.

Le module w1 gpio a bien été ajouté. Pour ajouter le deuxième module :

pi@raspberrypi ~ \$ sudo modprobe -a w1\_therm

Dans le cas où un module doit être déchargé, l'option -r peut être utilisée :

pi@raspberrypi ~ \$ sudo modprobe -r w1\_therm

| pi@raspberrypi ~ \$ sudo modprobe -a w1-gpio<br>pi@raspberrypi ~ \$ lsmod |                                                                               |  |  |  |  |  |
|---------------------------------------------------------------------------|-------------------------------------------------------------------------------|--|--|--|--|--|
| Module                                                                    | Size Used by                                                                  |  |  |  |  |  |
| w1_gpio                                                                   | 2751 0                                                                        |  |  |  |  |  |
| wire                                                                      | 25349 1 w1_gpio                                                               |  |  |  |  |  |
| cn                                                                        | 4780 1 wire                                                                   |  |  |  |  |  |
| snd_bcm2835                                                               | 19496 0                                                                       |  |  |  |  |  |
| snd_soc_bcm2708_i2s 6210 0                                                |                                                                               |  |  |  |  |  |
| regmap_mmio                                                               | 2818 1 snd_soc_bcm2708_i2s                                                    |  |  |  |  |  |
| 8192cu                                                                    | 8192cu 550797 0                                                               |  |  |  |  |  |
| snd_soc_core                                                              | 127849 1 snd_soc_bcm2708_i2s                                                  |  |  |  |  |  |
| snd_compress                                                              | 8259 1 snd_soc_core                                                           |  |  |  |  |  |
| regmap_i2c                                                                | 1661 1 snd_soc_core                                                           |  |  |  |  |  |
| snd_pcm_dmaengine                                                         | 5505 1 snd_soc_core                                                           |  |  |  |  |  |
| regmap_spi                                                                | 1913 1 snd_soc_core                                                           |  |  |  |  |  |
| snd_pcm                                                                   | 83845 3 snd_bcm2835,snd_soc_core,snd_pcm_dmaengine                            |  |  |  |  |  |
| snd_page_alloc                                                            | 5132 1 snd_pcm                                                                |  |  |  |  |  |
| snd_seq                                                                   | 55484 0                                                                       |  |  |  |  |  |
| snd_seq_device                                                            | 6469 1 snd_seq                                                                |  |  |  |  |  |
| snd_timer                                                                 | 20998 2 snd_pcm,snd_seq                                                       |  |  |  |  |  |
| leds_gpio                                                                 | 2079 0                                                                        |  |  |  |  |  |
| led_class                                                                 | 4118 1 leds_gpio                                                              |  |  |  |  |  |
| snd<br>.snd compress                                                      | 62252 7 snd_bcm2835,snd_soc_core,snd_timer,snd_<br>pcm,snd_seq,snd_seq_device |  |  |  |  |  |
| pi@raspberrypi ~ \$                                                       |                                                                               |  |  |  |  |  |

#### а

Notre application devant être autonome, il faut automatiser le chargement des deux modules au démarrage du RPi. Pour cela, il suffit d'ajouter dans le dossier « /etc/modules » les modules w1-gpio et w1-therm, ce qui se traduit par l'exécution des commandes suivantes **D** :

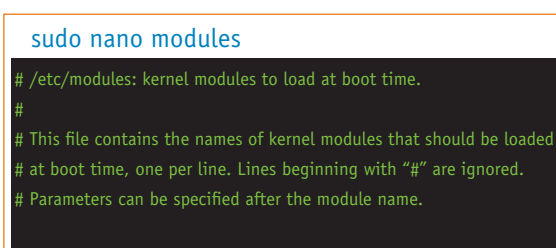

#### snd-bcm2835 w1-gpio pullup=1 w1\_therm

#### b

С

Les modifications seront effectives au redémarrage de la machine. Après un redémarrage 🖪 :

pi@raspberrypi /sys/bus/w1/devices/ 28-000004efd556 \$ ls

driver id name power subsystem uevent w1\_sla

8f 01 4b 46 7f ff 01 10 14 : crc=14 YES

8f 01 4b 46 7f ff 01 10 14t=24937

pi@raspberrypi/sys/bus/w1/devices/28-000004efd556 \$

Le *device* interrogé renvoie la température sur la variable « t ». Dans l'exemple **C** : t = 24937, ce qui correspond à 24,937 °C.

Pour extraire cette température de toutes les données relatives au capteur de température, on utilise le petit script shell suivant :

find /sys/bus/w1/devices/ -name "28-\*" -exec cat {}/w1\_slave \; | grep "t=" | awk -F "t=" '{print \$2/1000}'

Pour éviter de retaper la ligne de commande et pour l'exécuter à loisir, il suffit de la placer dans un fichier script nommé « lecture\_temp.sh » :

#### nano lecture\_temp.sh

Pour quitter l'éditeur, taper sur la touche Ctrl-X, en ayant sauvegardé au préalable.

Si nous plaçons la sonde proche d'une source de chaleur en répétant notre script à intervalle régulier, nous recueillerons les données qui indiqueront une augmentation de la température :

pi@raspberrypi ~ \$ ./lecture\_temp.sh 24.937 pi@raspberrypi ~ \$ ./lecture\_temp.sh 25.062 pi@raspberrypi ~ \$ ./lecture\_temp.sh 28.437

# Mise en place de la partie puissance pour le radiateur

Pour piloter le radiateur, il est nécessaire d'ajouter un relais électromagnétique **G** qui permet d'obtenir une isolation galvanique entre la partie commande (signaux) de la partie radiateur (forte puissance). Sur la partie commande de ce relais, il suffit d'apporter une alimentation 5 volt et le signal de commande, tous deux issus de la carte RPi. Sur la partie puissance, on apporte le 230 volt sur le commun, et on peut choisir le type de logique de commande positive ou négative : NC Normalement Connecté, NO Normalement Ouvert. Nous choisissons le GPIO 0 pour la commande du relais. La broche notée IN du relais sera donc reliée à la broche BCM 17 / GPIO 0.

#### Mise en place logiciel

Pour piloter les GPIO (General Purpose Input Output) du RPi, la méthode la plus simple consiste à installer une surcouche logicielle appelée WiringPi, disponible gratuitement à l'adresse suivante : http://wiringpi. com/download-and-install/

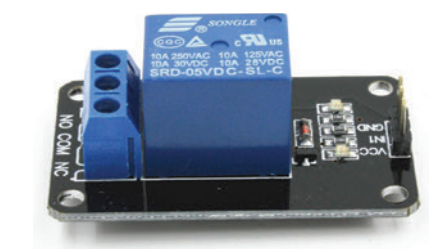

**O** Un relais de puissance pour RPi/Arduino

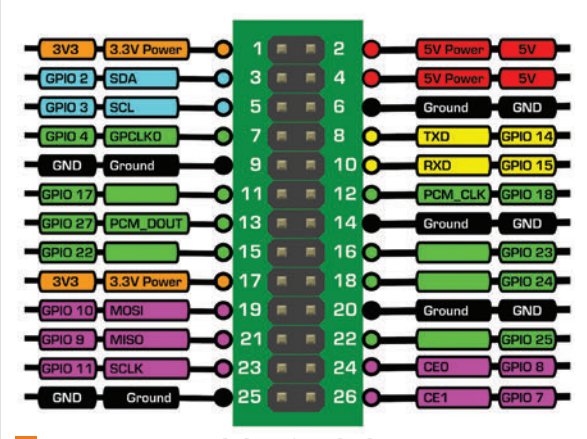

Z Le connecteur P1 de la RPi vu du dessus

Une fois le fichier téléchargé, il faut le décompresser dans l'espace de travail du RPi en suivant la procédure figurée en **G** (test inclus).

On peut y noter les états des broches au moment du test.

La fonction GPIO permet d'écrire, de lire et de décider de la configuration en entrée ou en sortie de chaque broche z et . Il est possible de tester le relais en ligne de commande (shell).

Pour obtenir une aide sur l'utilisation de la commande GPIO, saisir :

#### man gpio

Pour mettre la ligne en sortie afin de commander le relais, saisir :

#### gpio mode 0 output

Pour activer le relais (remarque : le 0 correspond au GPIO 17 **2**) :

#### apio write 0 1

Pour désactiver le relais :

#### gpio write 0 0

Le câblage de notre prototype 🛽 est tel que :

- GPIO 4 : est réservé pour le bus 1-Wire pour la sonde DS18B20 :

- GPIO 17 : commande le relais, qui pilote le radiateur.

Attention : le câblage de la partie puissance doit respecter les prescriptions de la NF C 15-100. La puissance du radiateur ne devra pas dépasser les caractéristiques du relais, 2 500 watt dans notre cas. On peut constater le câblage terminé **9**.

# Réalisation d'une régulation de température avec une consigne fixe

Maintenant que notre carte est équipée de la sonde et qu'elle peut recevoir des données de température, nous allons programmer un système simple de régulation de la température en TOR avec une hystérésis **10**, ce qui permettra d'éviter une trop forte sollicitation de notre relais de puissance au voisinage de la consigne. L'hystérésis choisie est de un demi-degré.

En encadré (p. 46), le codage du programme principal en C écrit dans le fichier nommé « regul.c », les commentaires du programme sont en bleu.

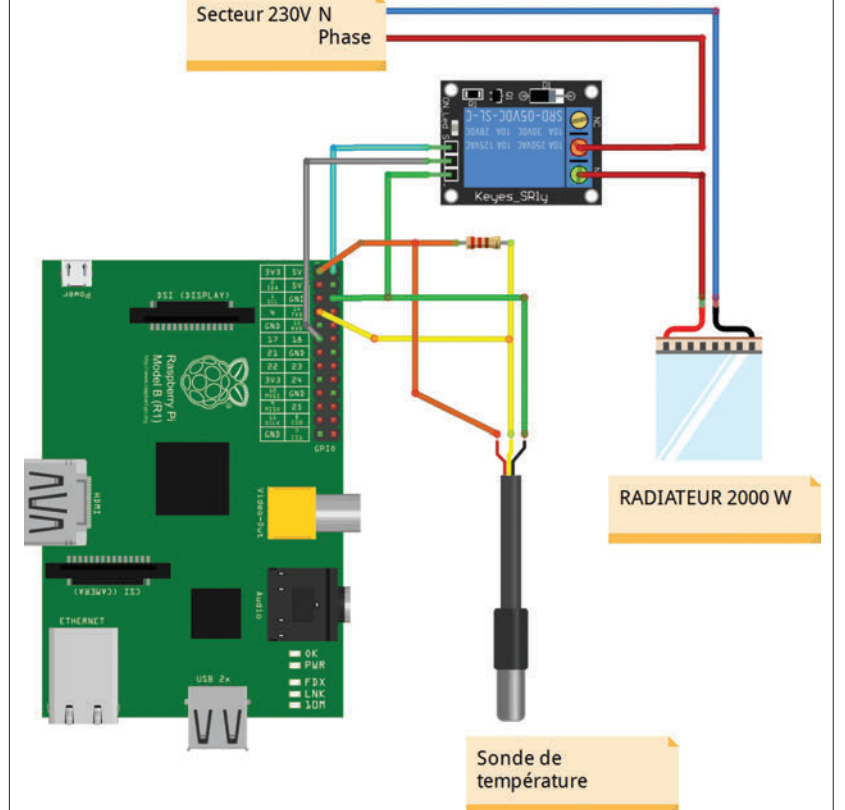

8 La proposition de câblage (réalisé avec le logiciel gratuit Fritzing)

En encadré (p. 47), le fichier *makefile* pour fabriquer notre projet. Nous utilisons l'outil *make* pour générer notre fichier exécutable nommé *regul*. Attention le caractère «  $\rightarrow$  » dans le texte de *makefile* représente une tabulation qu'il convient de respecter. Il faut placer dans le répertoire « /home/pi/regul » les deux fichiers : *regul.c* et *makefile*, puis, pour compiler le tout, taper la commande : *make*. Cette commande dans le répertoire générera, comme précisé précédemment, notre fichier exécutable : *regul.* 

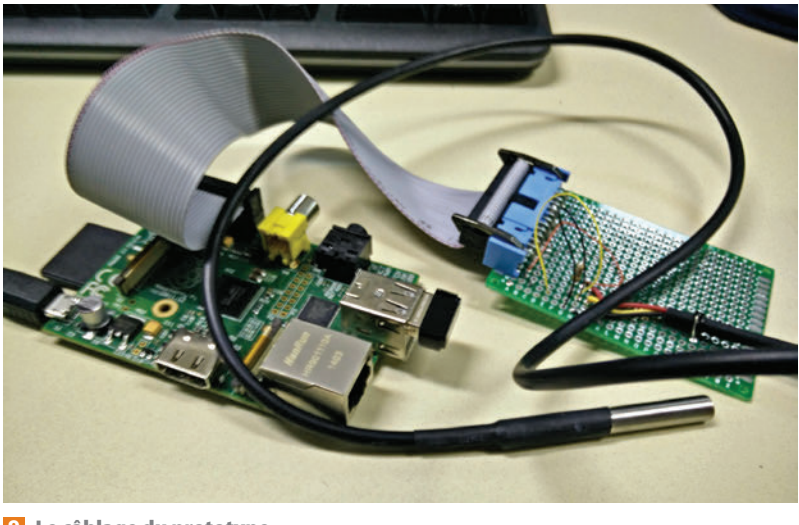

9 Le câblage du prototype

## ./build cd wiringPi make static sudo make install-static pi@raspberrypi ~/wiringPi/wiringPi \$ gpio readall

| ВСМ                                   | wPi        | Name    | Mode | V | Phy: | sical | V | Mode | Name            | wPi | всм |
|---------------------------------------|------------|---------|------|---|------|-------|---|------|-----------------|-----|-----|
| +                                     |            | 3.3v    |      |   | 1    | 2     |   |      | 5v              |     |     |
| 2                                     | 8          | SDA.1   | IN   | 1 | 3    | 4     |   |      | 5V              |     |     |
| 3                                     | 9          | SCL.1   | IN   | 1 | 5    | 6     |   |      | 0v              |     |     |
| 4                                     | 7          | GPIO. 7 | IN   | 1 | 7    | 8     | 1 | ALT0 | TxD             | 15  | 14  |
|                                       | 1          | 0v      |      |   | 9    | 10    | 1 | ALT0 | RxD             | 16  | 15  |
| 17                                    | 0          | GPIO. 0 | IN   | 0 | 11   | 12    | 0 | IN   | GPIO. 1         | 1   | 18  |
| 27                                    | 2          | GPIO. 2 | IN   | 0 | 13   | 14    |   |      | 0v              |     |     |
| 22                                    | 3          | GPIO. 3 | IN   | 0 | 15   | 16    | 0 | IN   | GPIO. 4         | 4   | 23  |
|                                       |            | 3.3v    |      |   | 17   | 18    | 0 | IN   | GPI0.5          | 5   | 24  |
| 10                                    | 12         | MOSI    | IN   | 0 | 19   | 20    |   |      | 0v              |     |     |
| 9                                     | 13         | MIS0    | IN   | 0 | 21   | 22    | 0 | IN   | GPIO. 6         | 6   | 25  |
| 11                                    | 14         | SCLK    | IN   | 0 | 23   | 24    | 1 | IN   | CEO             | 10  | 8   |
| ļ                                     | ļ          | 0v      |      |   | 25   | 26    | 1 | IN   | CE1             | 11  | 7   |
| 28                                    | 1 <u>7</u> | GPI0.17 | IN   | 0 | 51   | 52    | 0 | IN   | GPI0.1 <u>8</u> | 18  | 29  |
| 30                                    | 19         | GPI0.19 | IN   | 0 | 53   | 54    | 0 | IN   | GPI0.20         | 20  | 31  |
| BCM                                   | wPi        | Name    | Mode | V | Phys | sical | V | Mode | Name            | wPi | ВСМ |
| pi@raspberrypi ~/wiringPi/wiringPi \$ |            |         |      |   |      |       |   |      |                 |     |     |

M. J.L.D.

#### d

#### Mise en place automatique du daemon regul

La mise en place de la régulation de la température se fera par un « service » (traduction du terme *daemon*) qui sera exécuté en permanence dans le RPi.

Si on lance manuellement notre programme, on peut vérifier qu'il fonctionne bien. Cependant, si on redémarre le RPi, le programme ne se lancera pas seul. Le *daemon* sert justement à lancer notre programme automatiquement au démarrage de notre RPi.

Le répertoire « /etc/init.d » • contient les scripts qui doivent être démarrés automatiquement au démarrage de notre RPi.

On placera donc dans ce répertoire un fichier script shell qui permettra d'exécuter notre application de régulation de température.

Rappel : il faut saisir la commande « nano/etc/init.d/ regul.sh » en tant que *root* grâce à la commande sudo (voir *Technologie* n° 189, janvier-février 2014).

sudo nano /etc/init.d/regul.sh

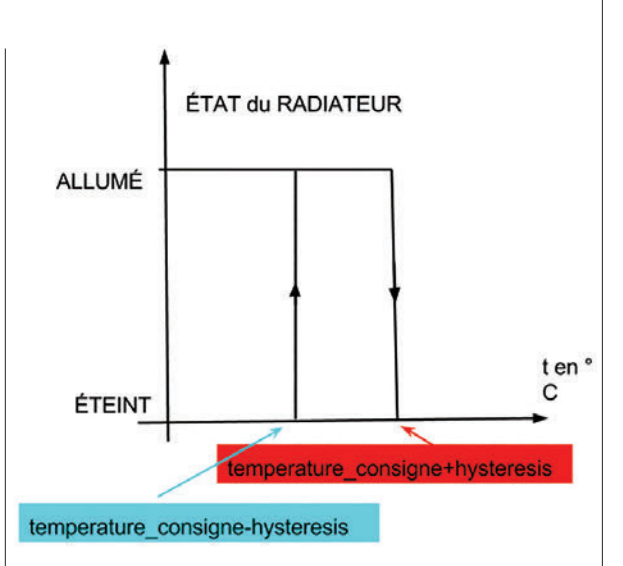

Le cycle d'hystérésis

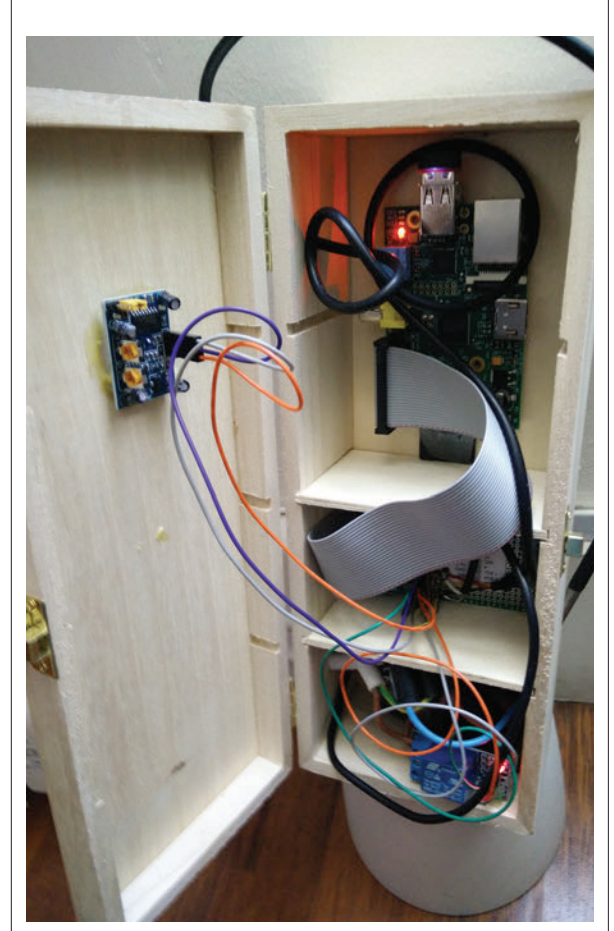

11 Le prototype complet

|                         |                |                |                       |             |              |           |              |              | _ |
|-------------------------|----------------|----------------|-----------------------|-------------|--------------|-----------|--------------|--------------|---|
| pi@raspberrypi /etc/ini | t.d \$ ls      |                |                       |             |              |           |              |              |   |
| alsa-utils              | checkroot.sh   | hostname.sh    | lightdm               | mountnfs.sh | plymouth-log | reboot    | single       | umountfs     |   |
| apache2                 | console-setup  | hwclock.sh     | motd                  | mtab.sh     | ргосря       | regul.sh  | skeleton     | umountnfs.sh |   |
| bootlogs                | сгоп           | ifplugd        | mountall-bootclean.sh | mysql       | raspi-config | rmnologin | ssh          | umountroot   |   |
| bootmisc.sh             | dbus           | kbd            | mountall.sh           | networking  | гс           | rpcbind   | sudo         | urandom      |   |
| cgroup-bin              | dphys-swapfile | keyboard-setup | mountdevsubfs.sh      | nfs-common  | rc.local     | rsync     | triggerhappy | x11-common   |   |
| checkfs.sh              | fake-hwclock   | killprocs      | mountkernfs.sh        | ntp         | rcS          | rsyslog   | udev         |              |   |
| checkroot-bootclean.sh  | halt           | kmod           | mountnfs-bootclean.sh | plymouth    | README       | sendsigs  | udev-mtab    |              |   |
| pi@raspberrypi /etc/ini | t.d \$         |                |                       |             |              | 245       |              |              |   |
|                         |                |                |                       |             |              |           |              |              |   |

### Le codage du programme principal en C

/\* Régulateur de température RPi V1.0 \*/
 /\* (c) 2015 Bogt \*/
 /\* inclusion des librairies C standard \*/
#include <stdio.h>
#include <stdlib.h>
#include <string.h>
#include <wiringPi.h>

#define sonde\_temp "/sys/bus/w1/devices/28-000004efd556/
w1\_slave"
#define RELAIS1 0 /\*GPI0 17 \*/

/\* Sous Programmes \*/
 /\* Gestion des Relais \*/
void relais1(int state)
{
 if (state) state=0; else state=1;

digitalWrite (RELAIS1,state);

}

/\* On rappelle que l'on obtient l'information de température issue du capteur avec la ligne de commande ci-dessous. pi@raspberrypi ~/regul/lecture\_temp \$ more /sys/bus/ w1/devices/28-000004efd556/w1\_slave 6c 01 4b 46 7f ff 04 10 5d : crc=5d YES 6c 01 4b 46 7f ff 04 10 5d t=22750 pi@raspberrypi ~/regul/lecture\_temp \$ \*/

/\* fonction permettant de récupérer la température en degré Celsius de la sonde \*/

float lecture\_DS18B20()

FILE \*lecture=NULL; char chaine [255]; char chaine\_temp[255]; int cpt,ccpt=0; float temperature;

lecture=fopen(sonde\_temp,»r»);

if (lecture == NULL)
 printf («Erreur a l'ouverture du fichier\n»);
else {
 fgets (chaine,255,lecture); /\* récupération de la ligne :
 6c 01 4b 46 7f ff 04 10 5d : crc=5d YES
 dans la variable chaine \*/
 fgets (chaine,255,lecture); /\* récupération de la ligne :
 6c 01 4b 46 7f ff 04 10 5d t=22750
 dans la variable chaine \*/

for (cpt=0;chaine[cpt]!='=';cpt++); /\* la variable chaine

{
 const float consigne=20;
 float temp;
 /\* initialisation de la la fonction wiringPiSetup
 pour utiliser les entrées sorties de la RPi \*/
 wiringPiSetup ();
 pinMode (RELAIS1, OUTPUT); /\* configuration de ligne
 RELAIS1(GPI0 17) en sortie\*/
 relais1(1);
 float hysteresis=0;

for(;;) /\* Boucle infini du process en scrutation constante \*/

```
{
     temp=lecture_DS18B20();
      printf(«La temperature est de %f \n»,temp);*/
     if (temp<consigne+hysteresis)
                            {
                            relais1(1);
                            hysteresis=+0.5;
                 else
                            ł
                            relais1(0);
                            hysteresis=-0.5;
                            }
     sleep(5);
    /* permet de libérer du temps (5s)
          pour les autres taches du système */
     }
return EXIT_SUCCESS;
    /* boucle infinie, ce programme ne s'arrête jamais */
    }
```

## Le fichier makefile

# makefile pour le projet régulation de température. CC=gcc CFLAGS=-c -Wall LDFLAGS=-lwiringPi -g SOURCES=regul.c OBJECTS=\$(SOURCES:.cpp=.o) EXECUTABLE=regul

all: \$(SOURCES) \$(EXECUTABLE)

```
$(EXECUTABLE): $(OBJECTS)
```

```
\rightarrow $(CC) $(LDFLAGS) $(OBJECTS) -o $@
```

```
.c.o:

→ $(CC) $(CFLAGS) $< -0 $@

clean:
```

 $\rightarrow$  rm \$(EXECUTABLE)

Cette ligne de commande ouvre un éditeur de texte dans lequel il faut saisir le fichier « regul.sh » (voir encadré ci-contre).

Pour lancer le « service », il faut saisir la commande suivante :

sudo update-rc.d regul.sh start puis

#### sudo service regul.sh start

À partir de ces commandes, la fonction de régulation s'exécutera en permanence à chaque mise sous tension du système.

Si toutefois il était nécessaire de stopper le service, saisir la commande :

sudo service regul.sh stop

#### Mise en boîte et conclusion

Le prototype complet **1** permet de distinguer les trois parties séparées et isolées électriquement : le RPI, la sonde et la partie puissance comprenant le relais.

Notons que la partie puissance est reliée au réseau électrique domestique 230V AC, il est donc indispensable de respecter la norme NF C 15-100 pour le câblage de cette partie.

Le prototype est ainsi fonctionnel, mais on se rend vite compte que l'on exploite très peu les capacités du RPi. Par exemple, la consigne de température est une constante du programme ; elle n'est donc pas modifiable.

Les étudiants en avance sur l'étude de ce système peuvent imaginer et concevoir des améliorations, comme :

 rendre modifiable la consigne de température en fonction de la date, de la présence des occupants de la pièce...;

- rendre accessible le paramétrage via Internet ;

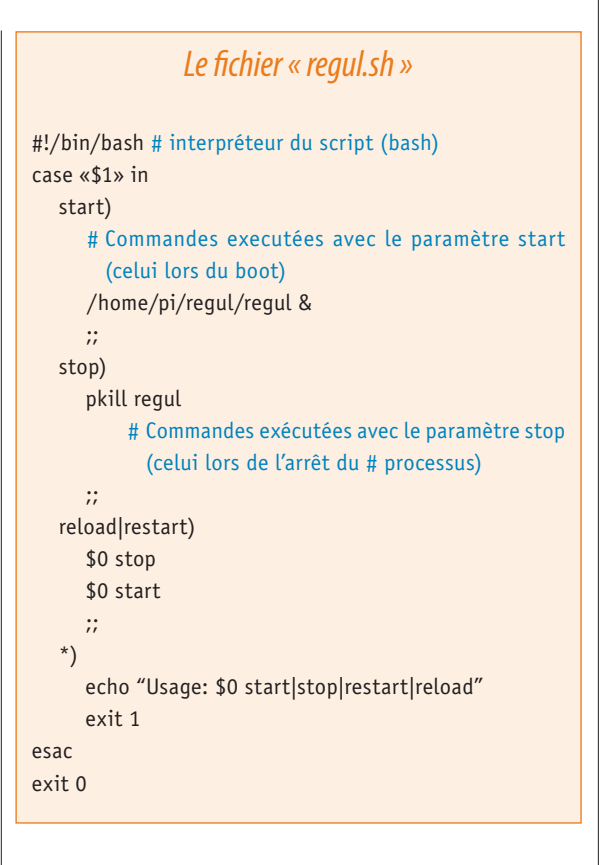

 piloter la partie puissance avec une autre loi de commande qui permette une régulation plus fine, par modulation de largeur d'impulsions par exemple ;

– afficher d'autres données du système (température instantanée, consommation, etc.). ■

## Pour aller plus loin

Usage du capteur DS18B20

http://www.framboise314.fr/mesure-de-temperature-1-wire-ds18b20-avec-le-raspberry-pi/

Qu'est-ce qu'un module linux

http://doc.ubuntu-fr.org/tutoriel/tout\_ savoir\_sur\_les\_modules\_linux

#### Regulation

http://fr.wikipedia.org/wiki/ R%C3%A9gulation\_automatique

WiringPi

http://wiringpi.com

#### Deamon

http://www.pihomeserver.fr/2013/05/27/ raspberry-pi-home-server-lancer-un-programme-automatiquement-au-demarrage/